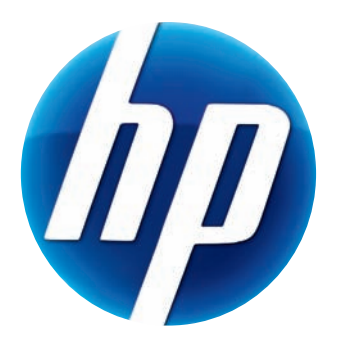

# Οδηγός χρήσης για την HP Elite Autofocus Webcam

v4.2.EL Part number: 5992-2507 © Copyright 2007–2009 Hewlett-Packard Development Company, L.P.

Οι πληροφορίες που περιέχονται ενδέχεται να αλλάξουν χωρίς προειδοποίηση.

Οι μόνες εγγυήσεις που ισχύουν για τα προϊόντα και τις υπηρεσίες της ΗΡ περιέχονται στις ρητές δηλώσεις εγγύησης που συνοδεύουν αυτά τα προϊόντα και τις υπηρεσίες. Τίποτα από όσα αναφέρονται στο παρόν δεν μπορεί να θεωρηθεί ότι αποτελεί πρόσθετη εγγύηση. Η ΗΡ δεν φέρει ευθύνη για τεχνικά ή συντακτικά σφάλματα ή παραλείψεις στο παρόν έγγραφο.

#### Δήλωση προϊόντος

Η δήλωση είναι γρήγορη, εύκολη και προσφέρει: ενημερώσεις μέσω e-mail που περιέχουν ειδοποιήσεις σχετικά με βελτιώσεις προϊόντων, τις πιο πρόσφατες προειδοποιήσεις υποστήριξης και ενημερώσεις προγραμμάτων οδήγησης για τα προϊόντα που διαθέτετε.

Για ταχύτερη παροχή βοήθειας, δηλώστε το προϊόν που αγοράσατε πρόσφατα στη διεύθυνση https://register.hp.com

# Πίνακας περιεχομένων

| Καλωσορίσατε                                    | 1  |
|-------------------------------------------------|----|
| Επισκόπηση                                      | 1  |
| Χρήση της κάμερας web HP                        | 3  |
| Εγγραφή βίντεο                                  | 3  |
| Έναρξη συνομιλίας βίντεο                        | 4  |
| Χρήση της κάμερας web για παρακολούθηση βίντεο  | 5  |
| Επεξεργασία βίντεο                              | 6  |
| Επεξεργασία βίντεο στο ArcSoft WebCam Companion | 6  |
| Επεξεργασία βίντεο στο ArcSoft VideoImpression  | 6  |
| Λήψη φωτογραφίας                                | 7  |
| Επεξεργασία φωτογραφίας                         | 8  |
| Προσαρμογή ρυθμίσεων                            | 9  |
| Ρύθμιση φωτεινότητας και αντίθεσης              | 9  |
| Δημιουργία προσωπικού προφίλ                    |    |
| Προσαρμογή ρυθμίσεων λήψης                      |    |
| Ρύθμιση ιδιοτήτων εικόνας                       |    |
| Προσαρμογή ρυθμίσεων κάμερας                    | 12 |
| Αντιμετώπιση προβλημάτων                        |    |

## Καλωσορίσατε

Συγχαρητήρια για την αγορά της HP Elite Autofocus Webcam.

Ο οδηγός αυτός παρέχει πληροφορίες σχετικά με τη χρήση νέας σας κάμερας web για την εγγραφή βίντεο, την έναρξη συνομιλιών βίντεο, τη χρήση της κάμερας web ως κάμερας ασφαλείας, τη λήψη φωτογραφιών και την προσαρμογή των ρυθμίσεων της κάμερας web.

#### Επισκόπηση

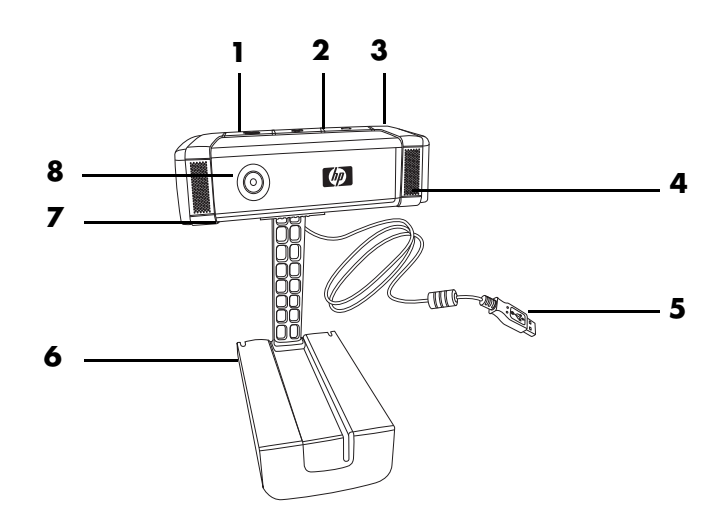

- 1 Κουμπί "Video Record" (Εγγραφή βίντεο)
- 2 Κουμπί "ΗΡ Instant Chat" ('Αμεση συνομιλία ΗΡ)
- 3 Κουμπί "Snapshot" (Λήψη στιγμιότυπου)
- 4 Ενσωματωμένο μικρόφωνο
- 5 Υποδοχή σύνδεσης USB
- 6 Ρυθμιζόμενο κλιπ
- 7 Κάλυμμα απόκρυψης
- 8 Φακός αυτόματης εστίασης

# Χρήση της κάμερας web HP

#### Εγγραφή βίντεο

- Πατήστε το κουμπί Record Video (Εγγραφή βίντεο) S στην κάμερα web, για να ανοίξετε το ArcSoft WebCam Companion™.
- 2 Πατήστε το κουμπί Record Video (Εγγραφή βίντεο) S ή κάντε κλικ στο Capture (Καταγραφή), για να ξεκινήσει η εγγραφή βίντεο.
- 3 Πατήστε ξανά το κουμπί Record Video (Εγγραφή βίντεο) 🕰 ή κάντε κλικ στο Stop Recording (Διακοπή εγγραφής), για να διακοπεί η εγγραφή βίντεο.
- 4 Επιλέξτε ένα από τα παρακάτω κουμπιά:
  - Send by email (Αποστολή μέσω e-mail): Παρέχει τη δυνατότητα αποστολής των βίντεο ως επισύναψη e-mail.
  - Save to Disk (Αποθήκευση στο δίσκο): Παρέχει τη δυνατότητα αποθήκευσης του βίντεο στον υπολογιστή σας.
  - Video Impression (Αποτύπωση βίντεο): Ανοίγει το βίντεο για επεξεργασία στο ArcSoft VideoImpression<sup>®</sup>.

Για περισσότερες πληροφορίες σχετικά με τη χρήση του ArcSoft WebCam Companion, κάντε κλικ στο μενού **Help** (**Βοήθεια**).

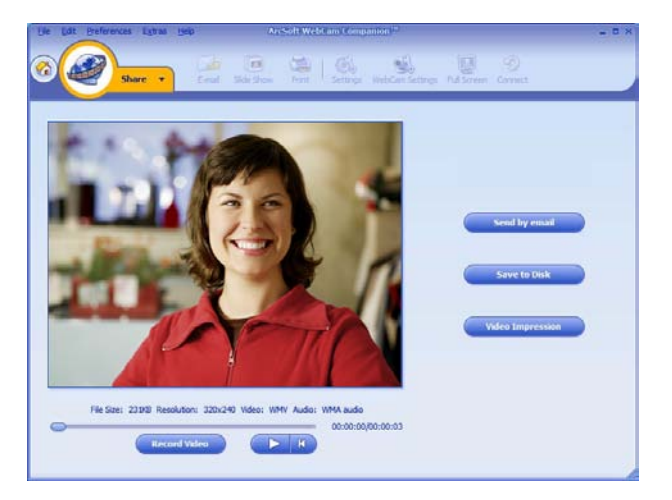

### Έναρξη συνομιλίας βίντεο

Μπορεί να προσθέσετε ένα ζωντανό βίντεο στις πιο δημοφιλείς εφαρμογές ἁμεσων μηνυμάτων (ΙΜ) (απαιτείται σύνδεση ISP):

- AOL<sup>®</sup> Instant Messenger<sup>™</sup> (AIM<sup>®</sup>)
- Windows Live<sup>™</sup> Messenger
- Yahoo!<sup>®</sup> Messenger
- Skype<sup>®</sup>
- Πατήστε το κουμπί HP Instant Chat
   ('Αμεση συνομιλία HP) () στην

κάμερα web.

- 2 Επιλέξτε την εφαρμογή άμεσων μηνυμάτων (IM) που θέλετε να χρησιμοποιήσετε.
- 3 Εάν σας ζητηθεί, ακολουθήστε τις οδηγίες στην οθόνη για εγκατάσταση και ρύθμιση της εφαρμογής ΙΜ.
- 4 Ακολουθήστε τη διαδικασία συνομιλίας βίντεο στην τεκμηρίωση της εφαρμογής ΙΜ.

**ΣΗΜΕΙΩΣΗ:** Οι επιλογές HP Instant Chat Button Setup (Ρύθμιση κουμπιού ἀμεσης συνομιλίας HP) εμφανίζονται μόνο κατά την αρχική ρύθμιση. Την επόμενη φορά που θα πατήσετε το κουμπί HP Instant Chat ('Αμεση συνομιλία HP), η επιλεγμένη εφαρμογή IM ανοίγει αυτόματα.

Για να επιλέξετε άλλη εφαρμογή ΙΜ μετά την ολοκλήρωση της αρχικής εγκατάστασης, ανοίξτε το μενού "Έναρξη" και επιλέξτε 'Ολα τα προγράμματα > ArcSoft Magic-i 3 > HP Instant Chat Button Setup (Ρύθμιση κουμπιού άμεσης συνομιλίας της HP).

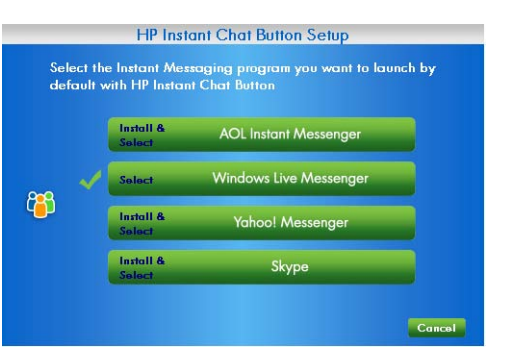

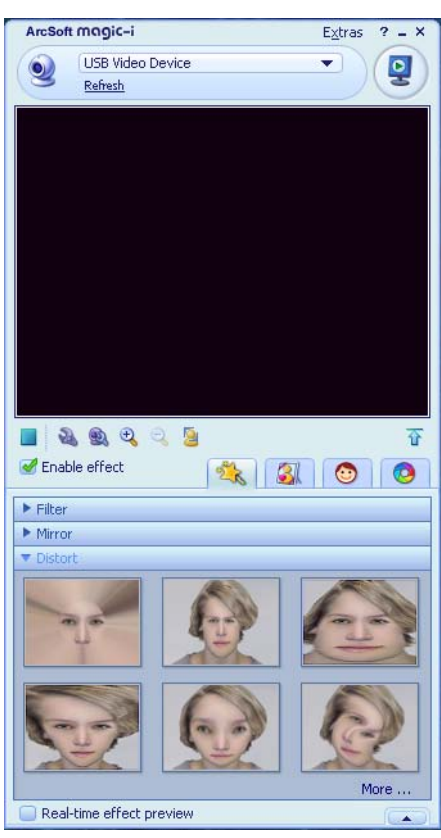

Στη συνέχεια, μπορείτε να βελτιώσετε τις συνομιλίες βίντεο με ειδικά εφέ και να μεταδώσετε τα βίντεο από το σκληρό δίσκο του υπολογιστή σας. Για περισσότερες πληροφορίες σχετικά με τη χρήση του ArcSoft Magic-i<sup>™</sup> 3, κάντε κλικ στο εικονίδιο **Βοήθεια ?** στην πάνω δεξιά γωνία του παραθύρου Magic-i 3.

### Χρήση της κάμερας web για παρακολούθηση βίντεο

- Κάντε διπλό κλικ στο εικονίδιο WebCam Companion 2 στην επιφάνεια εργασίας των Windows<sup>®</sup>.
- 2 Κάντε κλικ στο Monitor (Παρακολούθηση) 👗
- 3 Κάντε κλικ στο Start Monitor (Έναρξη παρακολούθησης), για να ξεκινήσει η παρακολούθηση.
- 4 Κάντε κλικ στο Stop Monitor (Διακοπή παρακολούθησης), για να ολοκληρωθεί η παρακολούθηση και να αποθηκευτεί το βίντεο στον υπολογιστή σας.

Εάν θέλετε να στείλετε ένα στιγμιότυπο του βίντεο μέσω e-mail, φορτώστε το βίντεο στην τοποθεσία FTP ή αλλάξτε τη θέση του φακέλου μέσων. Το ArcSoft WebCam Companion μπορεί να εκτελέσει όλες αυτές τις λειτουργίες και ακόμη περισσότερες. Για περισσότερες πληροφορίες σχετικά με τη χρήση του ArcSoft WebCam Companion, κάντε κλικ στο μενού **Help (Βοήθεια**).

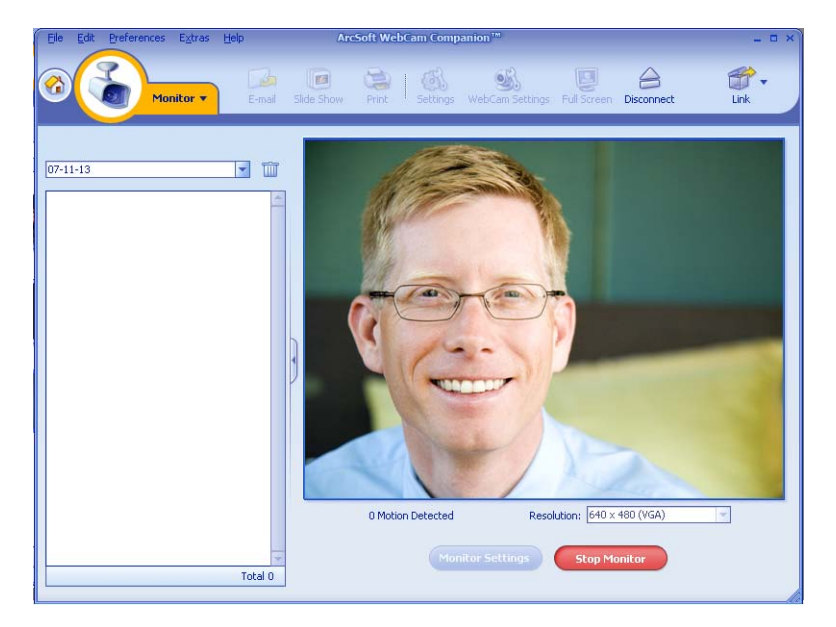

### Επεξεργασία βίντεο

Μπορείτε να επεξεργαστείτε τα βίντεο στο ArcSoft WebCam Companion ή στο ArcSoft VideoImpression. Για βασικές λειτουργίες επεξεργασίας, χρησιμοποιήστε το ArcSoft WebCam Companion, ενώ για προηγμένες λειτουργίες επεξεργασίας το ArcSoft VideoImpression.

#### Επεξεργασία βίντεο στο ArcSoft WebCam Companion

- Κάντε διπλό κλικ στο εικονίδιο WebCam Companion 2 στην επιφάνεια εργασίας των Windows.
- 2 Κάντε κλικ στο Edit (Επεξεργασία) 😥
- 3 Επισημάνετε το βίντεο που θέλετε να επεξεργαστείτε και, στη συνέχεια, κάντε κλικ στο Edit Video (Επεξεργασία βίντεο).

Για περισσότερες πληροφορίες σχετικά με ειδικές λειτουργίες επεξεργασίας, κάντε κλικ στο μενού **Help** (**Boήθεια**).

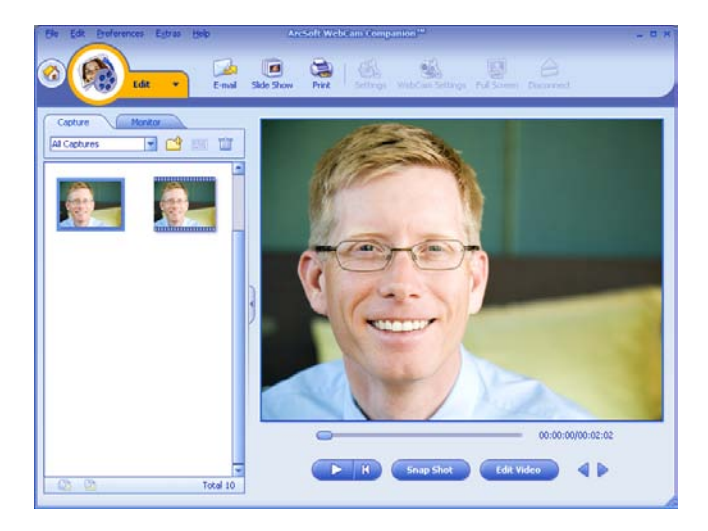

#### Επεξεργασία βίντεο στο ArcSoft VideoImpression

- Κάντε διπλό κλικ στο εικονίδιο ArcSoft VideoImpression 😥 στην επιφάνεια εργασίας των Windows.
- 2 Κάντε κλικ στο Open an Existing Project ('Ανοιγμα υπάρχοντος έργου).
- **3** Επιλέξτε το βίντεο που θέλετε να επεξεργαστείτε.

Για περισσότερες πληροφορίες σχετικά με τη χρήση του ArcSoft VideoImpression, κάντε κλικ στο μενού **Help** (**Βοήθεια**).

## Λήψη φωτογραφίας

Για περισσότερες πληροφορίες σχετικά με τη λήψη φωτογραφιών χρησιμοποιώντας το ArcSoft WebCam Companion, κάντε κλικ στο μενού **Help** (**Βοήθεια**).

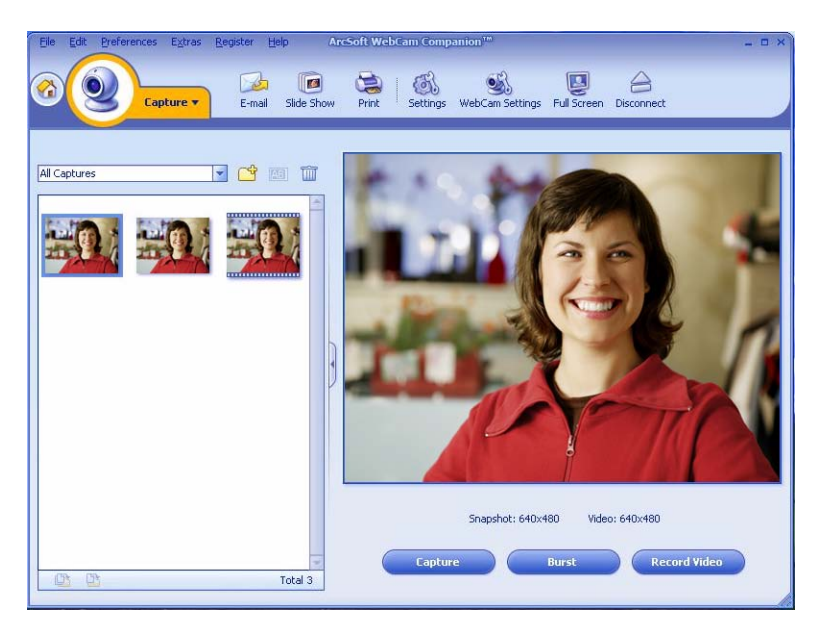

### Επεξεργασία φωτογραφίας

- 1 Κάντε διπλό κλικ στο εικονίδιο **HP Photosmart Essential στην επιφάνεια** εργασίας των Windows.
- 2 Κάντε κλικ στο View Library (Προβολή βιβλιοθήκης).
- 3 Κάντε δεξί κλικ στη φωτογραφία που θέλετε να επεξεργαστείτε και επιλέξτε Edit (Επεξεργασία) από το αναδυόμενο μενού.
- 4 Επιλέξτε μια ρύθμιση επεξεργασίας από το μενού Photo Fix (Διόρθωση φωτογραφιών) στην αριστερή πλευρά της οθόνης.

Για περισσότερες πληροφορίες σχετικά με την επεξεργασία, την εκτύπωση και την κοινή χρήση φωτογραφιών χρησιμοποιώντας το Photosmart Essential, κάντε κλικ στο εικονίδιο **Βοήθεια ?** στην πάνω δεξιά γωνία του παραθύρου Photosmart Essential.

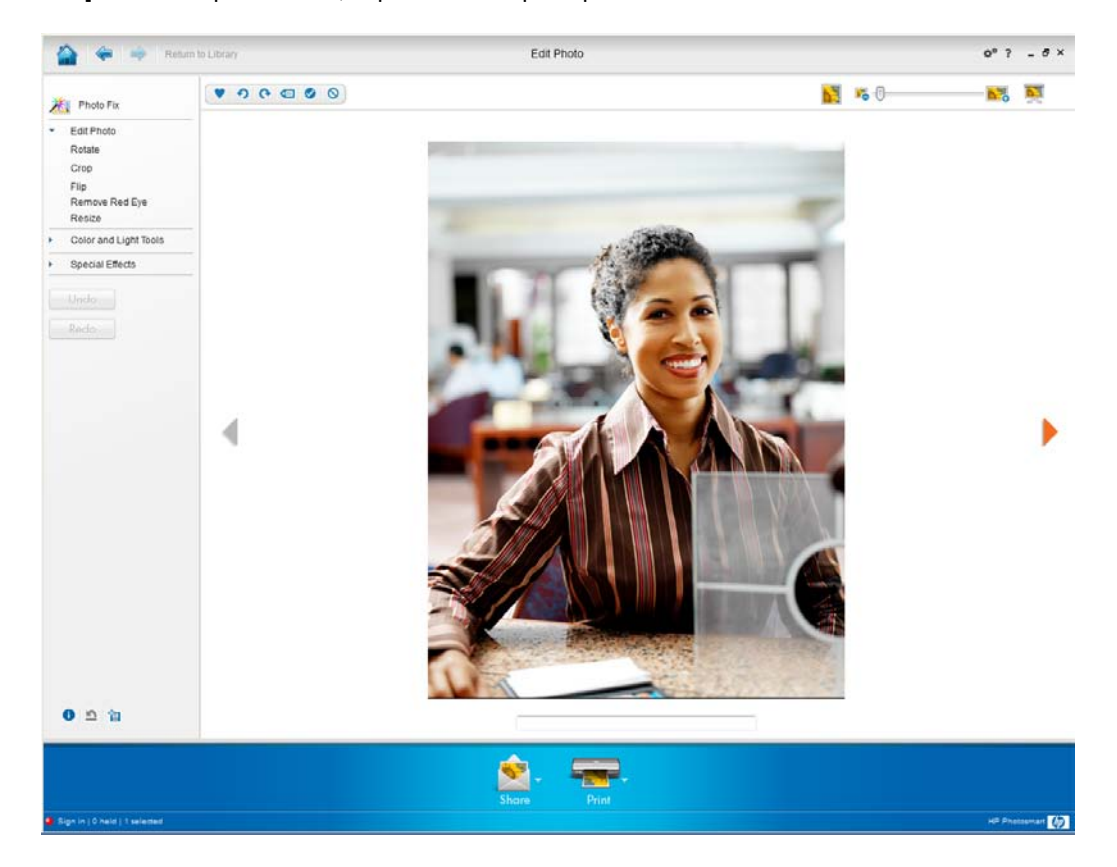

# Προσαρμογή ρυθμίσεων

Το παρόν κεφάλαιο παρέχει πληροφορίες σχετικά με την προσαρμογή των ρυθμίσεων του ArcSoft Magic-i 3 και του ArcSoft WebCam Companion.

#### Ρύθμιση φωτεινότητας και αντίθεσης

Κάντε διπλό κλικ στο εικονίδιο

Magic-i 3 💓 στην επιφάνεια εργασίας των Windows.

- Κάντε κλικ στο εικονίδιο Generic
   Settings (Γενικές ρυθμίσεις) ( ).
- 3 Καταργήστε το σημάδι επιλογής από το πλαίσιο Auto Enhance (Αυτόματη βελτίωση).
- 4 Μετακινήστε τα ρυθμιστικά για προσαρμογή των παρακάτω ρυθμίσεων:
  - 💥 Φωτεινότητα
  - 🜒 Αντίθεση
- 5 Κάντε κλικ στο κουμπί **ΟΚ**.

Generic Settings × Enhance Auto Enhance 50 0 50 Default OK Cancel

ΣΗΜΕΙΩΣΗ: Για να επαναφέρετε όλες τις εργοστασιακές ρυθμίσεις, κάντε κλικ στο Default (Προεπιλογή).

### Δημιουργία προσωπικού προφίλ

- 2 Κάντε κλικ στην καρτέλα Profiles (Προφίλ) (0. (Εάν η καρτέλα δεν εμφανίζεται, κάντε κλικ στην καρτέλα Expand (Ανάπτυξη) , για να μεγαλώσετε την οθόνη.)
- 3 Μετακινήστε τα ρυθμιστικά για προσαρμογή των παρακάτω ρυθμίσεων:
  - 💥 Φωτεινότητα
  - 🜒 Αντίθεση
  - 🍸 Γάμα
  - 🧑 Κορεσμός
  - 🛕 Ευκρίνεια
- 4 Κάντε κλικ στο Save Profile (Αποθήκευση προφίλ).
- 5 Καταχωρήστε ένα όνομα για το προφίλ.
- 6 Κάντε κλικ στο κουμπί **ΟΚ**.

| Please input your     | r profile name:         |
|-----------------------|-------------------------|
| Lyn                   |                         |
|                       | OK Cance                |
| Current Profile       |                         |
| Mike                  | <ul> <li>III</li> </ul> |
| <b>;;</b>             | [1                      |
| 0                     | - <u> </u>              |
| r                     |                         |
|                       |                         |
| •                     |                         |
| $\Delta$ $\leftarrow$ |                         |
|                       | Save Profile Default    |
|                       |                         |

#### ΣΗΜΕΙΩΣΗ:

- Για να επαναφέρετε όλες τις εργοστασιακές ρυθμίσεις, κάντε κλικ στο Default (Προεπιλογή).
- Για να εφαρμόσετε ένα ήδη αποθηκευμένο προφίλ, επιλέξτε το όνομα του προφίλ από τη λίστα Current Profile (Τρέχον προφίλ).
- Για να διαγράψετε ένα προφίλ, επιλέξτε το όνομα του προφίλ από τη λίστα Current Profile (Τρέχον προφίλ) και, στη συνέχεια, κάντε κλικ στο εικονίδιο Delete (Διαγραφή) <sup>[[]]</sup>.

## Προσαρμογή ρυθμίσεων λήψης

1 Κάντε διπλό κλικ στο εικονίδιο WebCam

Companion 💽 στην επιφάνεια εργασίας των Windows.

- Κάντε κλικ στο εικονίδιο Settings (Ρυθμίσεις) 3.
- 3 Προσαρμόστε τις παρακάτω ρυθμίσεις:
  - Η επιλογή Image Format (Μορφή εικόνας) παρέχει τη δυνατότητα ρύθμισης της προεπιλεγμένης μορφής αρχείου για τη λήψη σταθερών εικόνων.

| unaye rumat                          |   | Image Quality (Fine) |
|--------------------------------------|---|----------------------|
| JPG                                  | - | ·i                   |
| Video format                         |   | Video Quality (Fine) |
| WMV                                  | - | ·                    |
| Video device                         |   |                      |
| USB Video Device                     | - | Refresh device       |
| Number of photos in burst<br>5       |   |                      |
| With Audio                           |   |                      |
|                                      |   | Audio input pin      |
| Audio device                         |   |                      |
| Audio device<br>Saturn USB2.0 Camera | - | Microphone Array     |

- Η επιλογή Image Quality (Ποιότητα εικόνας) παρέχει τη δυνατότητα ρύθμισης της προεπιλεγμένης ανάλυσης για τη λήψη σταθερών εικόνων.
- Η επιλογή Video Format (Μορφή βίντεο) παρέχει τη δυνατότητα ρύθμισης της προεπιλεγμένης μορφής αρχείου για τα βίντεο που εγγράφετε.
- Η επιλογή Video Quality (Ποιότητα βίντεο) παρέχει τη δυνατότητα ρύθμισης της προεπιλεγμένης ανάλυσης για τα βίντεο που εγγράφετε.
- Η επιλογή Number of photos in burst (Αριθμός διαδοχικών φωτογραφιών) παρέχει τη δυνατότητα ρύθμισης των εικόνων που λαμβάνονται στη λειτουργία διαδοχικών λήψεων.
- Με την επιλογή With Audio (Με ήχο) ενεργοποιείται και απενεργοποιείται το μικρόφωνο της κάμερας web.
- 4 Κάντε κλικ στο κουμπί **ΟΚ**.

ΣΗΜΕΙΩΣΗ: Για να επαναφέρετε όλες τις εργοστασιακές ρυθμίσεις, κάντε κλικ στο Refresh device (Ανανέωση συσκευής).

### Ρύθμιση ιδιοτήτων εικόνας

- Ακολουθήστε μία από τις παρακάτω διαδικασίες:
  - Κάντε διπλό κλικ στο εικονίδιο WebCam

Companion 💓 στην επιφάνεια εργασίας των Windows και, στη συνέχεια, κάντε κλικ στο εικονίδιο WebCam Settings (Ρυθμίσεις κάμερας web) 🚳.

💵 Κάντε διπλό κλικ στο εικονίδιο **Magic-i 3** 🎥

στην επιφάνεια εργασίας των Windows και, στη συνέχεια, κάντε κλικ στο εικονίδιο Settings (Ρυθμίσεις) 🔬.

| Contract of Contract | inter 1                                        |               | Auto |
|----------------------|------------------------------------------------|---------------|------|
| Brightness           |                                                | - 0           |      |
| Contrast             | i                                              | - 19          | Γ.   |
| Bue                  |                                                | - 0           | Γ.   |
| Saturation           |                                                | - 6           | Π.   |
| Shargness            |                                                | - 3           | Г    |
| Gamma                |                                                | - 150         | - F  |
| White Balance        |                                                | -J 6500       | 9    |
| Backlight Comp       | 1                                              | - 0           |      |
| Gain                 |                                                | -J 160        | - F  |
| Colorginable         | PowerLine Frequenc<br>(Anti Fildse     Default | y 60 Hz<br>r) | •    |
|                      | Default                                        | I             | Anni |

- 2 Κάντε κλικ στην καρτέλα Video Proc Amp.
- Μετακινήστε τα ρυθμιστικά για προσαρμογή των ρυθμίσεων.
- **4** Κάντε κλικ στο κουμπί **ΟΚ**.

ΣΗΜΕΙΩΣΗ: Για να επαναφέρετε τις εργοστασιακές ρυθμίσεις, κάντε κλικ στο Default (Προεπιλογή).

#### Προσαρμογή ρυθμίσεων κάμερας

- Ακολουθήστε μία από τις παρακάτω διαδικασίες:
  - Κάντε διπλό κλικ στο εικονίδιο WebCam

Κάντε διπλό κλικ στο εικονίδιο

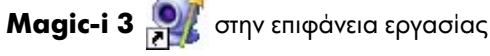

| Zoom J [1350]<br>Exposure J [350]<br>Aperture J [3<br>(Iris) [13<br>Ban J [13] | -<br>-<br>- |
|--------------------------------------------------------------------------------|-------------|
| Fail e                                                                         |             |
| ]ht [ ]                                                                        | -           |
| Low Light Compensation                                                         |             |

των Windows και, στη συνέχεια, κάντε κλικ στο εικονίδιο Settings (Ρυθμίσεις) 🔬.

- 2 Κάντε κλικ στην καρτέλα Camera Control ('Ελεγχος κάμερας).
- 3 Για να προσαρμόσετε με μη αυτόματο τρόπο μια ρύθμιση, καταργήστε το σημάδι από το πλαίσιο επιλογής δίπλα στο στοιχείο που θέλετε να αλλάξετε και, στη συνέχεια, μετακινήστε το ρυθμιστικό που αντιστοιχεί στο συγκεκριμένο στοιχείο για προσαρμογή της ρύθμισης.
- 4 (Μόνο για Windows Vista<sup>®</sup> και Windows 7) Για να ρυθμίσετε με μη αυτόματο τρόπο τη φωτεινότητα των εικόνων που εμφανίζονται στην οθόνη, καταργήστε το σημάδι από το πλαίσιο επιλογής Low Light Compensation (Αντιστάθμιση χαμηλού φωτισμού).
- 5 Κάντε κλικ στο κουμπί ΟΚ.

ΣΗΜΕΙΩΣΗ: Για να επαναφέρετε τις εργοστασιακές ρυθμίσεις, κάντε κλικ στο Default (Προεπιλογή).

# Αντιμετώπιση προβλημάτων

| Πρόβλημα                                                                                                    | Λὑ                                                                                                    | ση                                                                                                    |  |  |  |
|----------------------------------------------------------------------------------------------------|----------------------------------------------------------------------------------------------------|----------------------------------------------------------------------------------------------------|--|--|--|
| Η εικόνα είναι θολή                                                                                                    |                                                                                                    | Βεβαιωθείτε ότι έχετε αφαιρέσει την προστατευτική μεμβράνη από το φακό της<br>κάμερας web.                                                                                                    |  |  |  |
|                                                                                                    | Απε<br>ρυθ<br>ενό<br>λεπ                                                                                                    | Απενεργοποιήστε τη λειτουργία αυτόματης εστίασης και χρησιμοποιήστε τις<br>ρυθμίσεις του λογισμικού για μη αυτόματη ρύθμιση της εστίασης. Ανατρέξτε στις<br>ενότητες <u>Ρύθμιση ιδιοτήτων εικόνας</u> και <u>Προσαρμογή ρυθμίσεων κάμερας</u> για<br>λεπτομερείς πληροφορίες.                                                                                                    |  |  |  |
| Δεν θέλω να χρησιμοποιώ το<br>Magic-i 3 με την εφαρμογή IM                                                                        | Ανοίξτε την εφαρμογή ΙΜ και χρησιμοποιήστε τις ρυθμίσεις προτιμήσεων, για να<br>επιλέξετε μια διαφορετική συσκευή βίντεο. Ανατρέξτε στην τεκμηρίωση της<br>εφαρμογής ΙΜ για λεπτομερείς πληροφορίες. |                                                                                                    |  |  |  |
| Έκλεισα το Magic-i 3 κατά τη<br>διάρκεια μιας συνομιλίας και η<br>κάμερα web δεν είναι πλέον<br>συνδεδεμένη με την<br>εφαρμογή IM | Ανα<br>στη<br>βίν<br>λεπ                                                                                                    | οίξτε ξανά το Magic-i 3 κάνοντας διπλό κλικ στο εικονίδιο Magic-i 3 🛒<br>ν επιφάνεια εργασίας του υπολογιστή ή επιλέξτε μια διαφορετική συσκευή<br>τεο στην εφαρμογή ΙΜ. Ανατρέξτε στην τεκμηρίωση της εφαρμογής ΙΜ για<br>τομερείς πληροφορίες.                                                                                                    |  |  |  |
| Θέλω να απενεργοποιήσω τη<br>λειτουργία αυτόματης εστίασης                                                                        | 1<br>2<br>3<br>4                                                                                                    | <ul> <li>Ακολουθήστε μια από τις παρακάτω διαδικασίες:</li> <li>Κάντε διπλό κλικ στο εικονίδιο WebCam Companion of στην επιφάνεια εργασίας των Windows και, στη συνέχεια, κάντε κλικ στο εικονίδιο WebCam Settings (Puθμίσεις κάμερας web) .</li> <li>Κάντε διπλό κλικ στο εικονίδιο Magic-i 3 orny επιφάνεια εργασίας των Windows και, στη συνέχεια, κάντε κλικ στο εικονίδιο Settings (Puθμίσεις) .</li> <li>Κάντε κλικ στην καρτέλα Camera Control ('Ελεγχος κάμερας).</li> <li>Καταργήστε το σημάδι από το πλαίσιο επιλογής Focus (Εστίαση).</li> <li>Μετακινήστε το ρυθμιστικό Focus (Εστίαση), για να ρυθμίσετε με μη αυτόματο τρόπο την εστίαση.</li> </ul> |  |  |  |
|                                                                                                    | 5                                                                                                    | Κάντε κλικ στο <b>ΟΚ</b> ή στο <b>Apply</b> ( <b>Εφαρμογή</b> ).                                                                                                    |  |  |  |

| Πρόβλημα                                                                     | Λú                           | ση                                                                                                    |  |  |  |
|------------------------------------------------------------------------------|------------------------------|----------------------------------------------------------------------------------------------------|--|--|--|
| Το Magic-i 3 κλείνει όταν<br>πατάω το κουμπί Snapshot<br>(Λήψη στιγμιότυπου) | H K<br>Eán<br>IM             | κάμερα web μπορεί να χρησιμοποιείται από μία μόνο εφαρμογή κάθε φορά.<br>/ η ροή βίντεο έχει εξαφανιστεί από την εφαρμογή ΙΜ, κλείστε την εφαρμογή<br>και, στη συνέχεια, πατήστε ξανά το κουμπί <b>ΗΡ Instant Chat</b> (' <b>Αμεση</b>                                                                                     |  |  |  |
|                                                                              | συ                           | <b>νομιλία ΗΡ</b> ) 👸 , για να ανοίξετε το Magic-i 3 και την εφαρμογή ΙΜ.                                                                                                    |  |  |  |
| To ArcSoft WebCam<br>Companion κλείνει όταν πατάω                            | Н н<br>Гіа                   | κάμερα web μπορεί να χρησιμοποιείται από μία μόνο εφαρμογή κάθε φορά.<br>να ανοίξετε ξανά το ArcSoft WebCam Companion, πατήστε το κουμπί                                                                                                    |  |  |  |
| ί Αμεση συνομιλία ΗΡ)                                                        |                              | Snapshot (Λήψη στιγμιότυπου) 🚑 .                                                                                                    |  |  |  |
| Τα κουμπιά της κάμερας web                                                   |                              | αζητήστε στη γραμμή εργασιών των Windows το εικονίδιο <b>Button</b>                                                                                                    |  |  |  |
| δεν λειτουργούν σωστά                                                        | Μα<br>Βυ<br>μο<br>στα<br>αρχ | anager (Διαχείριση κουμπιών) ┿ . Εάν δεν εμφανίζεται το εικονίδιο<br>tton Manager (Διαχείριση κουμπιών), επιλέξτε Ο Υπολογιστής<br>υ (Windows XP) ή Υπολογιστής (Windows Vista ή Windows 7), μεταβείτε<br>ο φάκελο Program Files \HP \Button Manager και κάντε διπλό κλικ στο<br>ζείο Button Manager.EXE για επανεκκίνηση. |  |  |  |
| Υπάρχει ηχώ ή ανάδραση στα<br>ηχεία                                          | Σε                           | υπολογιστές με Windows XP (Κλασική προβολή):                                                                                                    |  |  |  |
|                                                                              | 1                            | Επιλέξτε 'Εναρξη > Πίνακας > Ελέγχου > 'Ηχοι και<br>συσκευές ήχου.                                                                                                    |  |  |  |
|                                                                              | 2                            | Κάντε κλικ στην καρτέλα ' <b>Ηχος</b> .                                                                                                    |  |  |  |
|                                                                              | 3                            | Στην περιοχή "Αναπαραγωγή ήχου", επιλέξτε <b>Ένταση ήχου</b> και<br>μετακινήστε το ρυθμιστικό <b>Κύρια ένταση ήχου</b> , για να ρυθμίσετε την<br>ένταση ήχου των ηχείων.                                                                                                    |  |  |  |
|                                                                              | 4                            | Στην περιοχή "Εγγραφή ήχου", επιλέξτε <b>Ένταση ήχου</b> και μετακινήστε το<br>ρυθμιστικό <b>Μικρόφωνο</b> , για να ρυθμίσετε την ένταση ήχου του<br>μικροφώνου.                                                                                                    |  |  |  |
|                                                                              | Σε<br>Wi                     | υπολογιστές με Windows Vista (κλασική προβολή) ή<br>ndows 7 (προβολή μεγάλων ή μικρών εικονιδίων):                                                                                                    |  |  |  |
|                                                                              | 1                            | Ανοίξτε το μενού '''Εναρξη'' και επιλέξτε <b>Πίνακας Ελέγχου</b> > <b>'Ηχος</b> .                                                                                                    |  |  |  |
|                                                                              | 2                            | Κάντε κλικ στην καρτέλα <b>Αναπαραγωγή</b> .                                                                                                    |  |  |  |
|                                                                              | 3                            | Επιλέξτε το ηχείο που χρησιμοποιείτε και, στη συνέχεια, κάντε κλικ στην<br>επιλογή <b>Ιδιότητες</b> .                                                                                                    |  |  |  |
|                                                                              | 4                            | Κάντε κλικ στην καρτέλα <b>Επίπεδα</b> και μετακινήστε τα ρυθμιστικά, για να<br>ρυθμίσετε το επίπεδο εξόδου.                                                                                                    |  |  |  |
|                                                                              | 5                            | Κάντε κλικ στην καρτέλα <b>Εγγραφή</b> .                                                                                                    |  |  |  |
|                                                                              | 6                            | Επιλέξτε το μικρόφωνο που χρησιμοποιείτε και, στη συνέχεια, κάντε κλικ στην<br>επιλογή <b>Ιδιότητες</b> .                                                                                                    |  |  |  |
|                                                                              | 7                            | Κάντε κλικ στην καρτέλα <b>Επίπεδα</b> και μετακινήστε τα ρυθμιστικά, για να<br>ρυθμίσετε το επίπεδο εισόδου.                                                                                                    |  |  |  |

| Πρόβλημα                                                                            | Λύση                                                                                                    |
|-------------------------------------------------------------------------------------|----------------------------------------------------------------------------------------------------|
| Ο ήχος της κάμερας web δεν<br>είναι συγχρονισμένος με την<br>εικόνα της κάμερας web | Από την οθόνη "Video Capture" (Καταγραφή βίντεο), επιλέξτε τη λίστα<br><b>Resolution (Ανάλυση</b> ) και ρυθμίστε την ανάλυση εικόνας σε <b>640x480</b> για<br>συγχρονισμό της εικόνας με τον ήχο. Μετά το συγχρονισμό του ήχου και της<br>εικόνας, επιχειρήστε να αυξήσετε την ανάλυση στο επόμενο επίπεδο. Εάν το<br>πρόβλημα εμφανιστεί ξανά, επιλέξτε την προηγούμενη ρύθμιση ανάλυσης. |
| Η κάμερα web δεν λειτουργεί<br>μετά από αποσύνδεση και εκ<br>νέου σύνδεση           | Πρέπει να δημιουργήσετε ξανά τη σύνδεση με την εφαρμογή της κάμερας web.<br>Ακολουθήστε μια από τις παρακάτω διαδικασίες:                                                                                                    |
|                                                                                     | Στο Magic-i 3, κάντε κλικ στο Refresh (Ανανέωση).                                                                                                    |
|                                                                                     | Στο ArcSoft WebCam Companion, κάντε κλικ στο Connect (Σύνδεση).                                                                                                    |
|                                                                                     | Εάν η κάμερα εξακολουθεί να μη λειτουργεί, κλείστε την εφαρμογή της κάμερας<br>web, βεβαιωθείτε ότι η κάμερα είναι συνδεδεμένη στον υπολογιστή σας και, στη<br>συνέχεια, ανοίξτε ξανά την εφαρμογή της κάμερας web.                                                                                                    |
| Η απόκριση της κάμερας web<br>είναι αργή και η εικόνα<br>«κολλάει»                  | Η θύρα USB του υπολογιστή σας δεν υποστηρίζει την τρέχουσα ρύθμιση<br>ανάλυσης. Ακολουθήστε μια από τις παρακάτω διαδικασίες:                                                                                                    |
|                                                                                     | <ul> <li>Συνδέστε την κάμερα σε μια θύρα USB 2.0, για να συνεχίσετε να<br/>χρησιμοποιείτε την τρέχουσα ρύθμιση ανάλυσης.</li> </ul>                                                                                                    |
|                                                                                     | <ul> <li>Από την οθόνη Video Capture (Καταγραφή βίντεο), επιλέξτε τη λίστα</li> <li>Resolution (Ανάλυση) και ρυθμίστε την ανάλυση εικόνας σε</li> <li>640x480.</li> </ul>                                                                                                    |

Χρειάζεστε επιπλέον βοήθεια; Ανατρέξτε στην εγγύηση που παρέχεται με την κάμερα web για τους αριθμούς τηλεφώνου τεχνικής υποστήριξης και πληροφορίες για την τοποθεσία web.